#### IMPLEMENTASI LINUX UBUNTU SERVER 18.04 SEBAGAI SERVER SISTEM INFORMASI AKADEMIK PADA SEKOLAH TINGGI MANAJEMEN INFORMATIKA DAN KOMPUTER SAMARINDA

#### Fadhli Nurrahman

Sekolah Tinggi Manajemen Informatika Dan Komputer Samarinda

#### ABSTRAK

Implementasi Linux Ubuntu Server 18.04 Sebagai Server Sistem Informasi Akademik Pada Sekolah Tinggi Manajemen Informatika dan Komputer Samarinda. Tujuan dari penelitian ini adalah untuk membangun sebuah server yang berfungsi untuk mewadahi dan menangani lalu-lintas sistem akademik dalam sebuah sistem jaringan komputer yang diimplementasikan pada platform Linux yang terkenal *free*, handal dan stabil. Dalam prosesnya, pembangunan dan konfigurasi server ini dilakukan dengan berdasarkan pengkajian dan penelitian menggunakan metode studi literatur pada berbagai sumber baik melalui buku maupun *browsing* di internet. Selain itu juga digunakan metode wawancara serta metode studi pustaka dengan Operasi Sistem Linux Ubuntu dan *software* Apache, MySQL, phpMyAdmin, BIND, dan DHCP Server. Dari hasil Tugas Akhir dapat disimpulkan bahwa dengan dibangunnya server berbasis Linux Ubuntu Server 18.04 ini, cukup handal untuk menjadi server sistem akademik yang ada di STMIK Samarinda.

Keywords: Linux Ubuntu Server 18.04, server sistem informasi akademik, Stmik Samarinda

#### A. Pendahuluan

Dewasa ini teknologi berkembang dengan cepat, perangkat baru untuk mendukung kemudahan hidup manusia terus dikembangkan. Infrastruktur teknologi yang berkembang pun terasa bukan lagi sekedar pelengkap semata namun sudah menjadi kebutuhan yang akan mendukung kelancaran dalam berbagai kegiatan, salah satunya di dunia pendidikan.

STMIK Samarinda sebagai objek penelitian, merupakan STMIK pertama yang ada di luar pulau jawa. Dengan jumlah mahasiswa yang tidak sedikit, saat ini masih menggunakan cara manual untuk berbagai urusan akademiknya. Mahasiswa yang akan melakukan urusan administrasi diharuskan datang ke kampus karna tidak adanya sistem yang dapat memfasilitasi kebutuhan tersebut. Untuk mewujudkan Sistem Informasi Akademik yang terintegrasi dan dapat diakses secara online, STMIK Samarinda sudah mengembangkan Sistem Informasi Akademik Kampus Berbasis Web yang dibuat oleh mahasiswa STMIK Sendiri. Diantara sistem aplikasi yang dibuat adalah Web Profil Kampus, Sistemp Pendaftaran Mahasiswa Baru, Sistem Pendaftaran PKL, Sistem Aplikasi KRS dan KHS, Sistem Aplikasi Penjadwalan, Sistem Aplikasi Perpustakaan, dan sistem penunjang lainnya. Dengan banyaknya sistem aplikasi akademik yang akan digunakan menjadikan pembangunan server secara mandiri dirasakan lebih realistis dibandingkan harus menggunakan jasa sewa hosting. Disisi lain dengan adanya server milik sendiri memungkinkan pihak administrasi kampus untuk mengelola dan mengembangkan sistem-sistem aplikasi lainnya.

Dengan permasalahan di atas, hasil penelitian ini diharapkan dapat memberikan solusi dan alternatif untuk memecahkan permasalahan tersebut sebagai skripsi dengan judul "IMPLEMENTASI LINUX UBUNTU SERVER 18.04 SERVER SEBAGAI SERVER SISTEM INFORMASI AKADEMIK PADA SEKOLAH TINGGI MANAJEMEN INFORMATIKA DAN KOMPUTER SAMARINDA".

## **B.** Metode Penelitian

Untuk menggambarkan langkah-langkah metode penelitian yang dilakukan dalam melakukan penelitian ini, penulis melakukan beberapa langkah pengerjaan yang akan diperlihatkan dalam bentuk flowchart sebagai berikut:

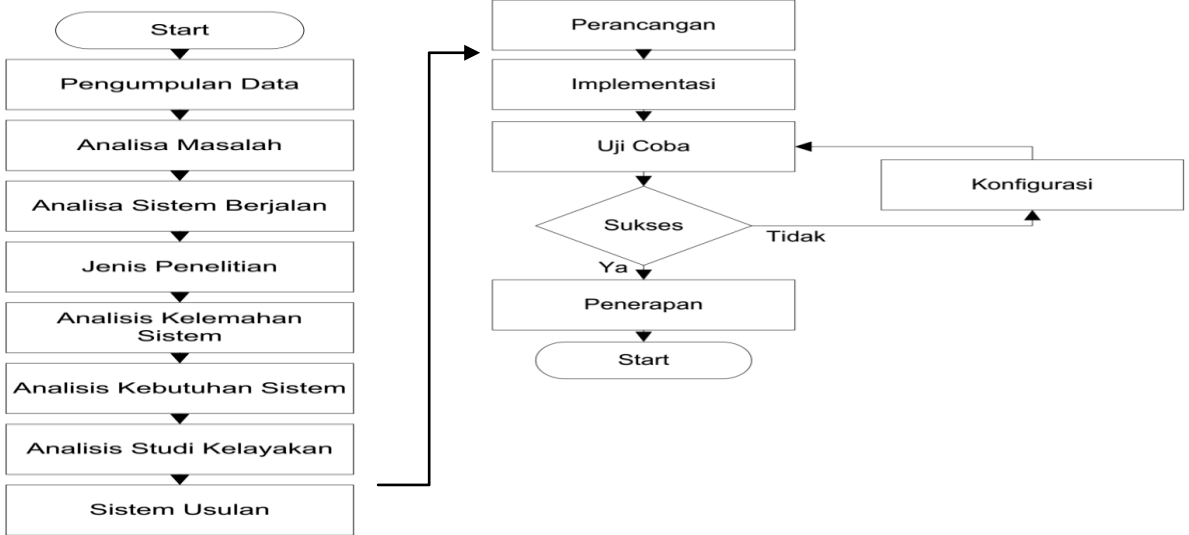

Gambar 3.1 Alur Metode Penelitian

# 1. Metode Pengumpulan Data

a. Metode Interview

Metode Interview adalah pengumpulan data dengan melakukan tanya jawab secara langsung kepada Ketua STMIK, Staff Administrasi, dan Administrator Jaringan STMIK Samarinda.

- Metode Observasi Metode observasi adalah suatu cara yang dilakukan untuk pengumpulan data dan informasi dengan melihat langsung objek penelitian pada STMIK Samarinda.
- c. Metode Litelatur Metode litelatur adalah suatu cara pengumpulan data dengan cara membaca dan mempelajari litelatur yang ada hubungannya dengan masalah yang dihadapi.

- d. Metode Dokumen Analisis
  - Metode Dokumen Analisis adalah Pengambilan data melalui dokumen tertulis maupun elektronik dari lembaga atau institusi.

# 2. Analisis

Dalam hal ini, analisis bertujuan memberikan gambaran tahap-tahap yang dilakukan dalam mengidentifikasi permasalahan yang ada. Identifikasi Objek Penelitian bertujuan untuk mengidetifikasi object penelitian yang meliputi gambaran umum perusahaan seperti sejarah berdiri perusahaan, visi-misi, struktur organisasi, tugas dan tanggung jawab.

## 3. Analisis Sistem Berjalan

Analisa sistem berjalan bertujuan untuk mengetahui permasalahan dan spesifikasi perangkat keras serta perangkat lunak yang ada pada jaringan komputer di STMIK Samarinda

a. Analisa Perangkat Keras

Analisis Perangkat Keras berfungsi memberikan gambaran tentang perangkat keras yang saat ini digunakan pada konfigurasi sistem jaringan komputer STMIK Samarinda.

b. Analisa Perangkat Lunak

Analisis Perangkat Lunak berfungsi memberikan gambaran tentang perangkat lunak yang saat ini digunakan di STMIK Samarinda.

## 4. Jenis Penelitian

Jenis penilitian yang akan digunakan adalah jenis Penelitian Terapan. Yaitu penelitian untuk menunjang kegiatan pengembangan atau penerapan suatu sistem seperti konsep jaringan.

## 5. Analisis Kelemahan Sistem

Analisis kelemahan sistem bertujuan untuk memberikan gambaran tentang kekurangan yang ada pada sistem jaringan komputer di STMIK Samarinda. Kelemahan tersebut yaitu belum memiliki:

- a. Server Website
- b. Server Database
- c. Server DNS

# 6. Analisis Kebutuhan Sistem

Analisis Kebutuhan Sistem ini memberikan gambaran tentang perangkat keras dan perangkat lunak serta topologi pemasangan server yang diperlukan untuk membangun Server Sistem Informasi Akademik pada STMIK Samarinda.

- a. Kebutuhan Perangkat Keras Server Yaitu spesifikasi perangkat keras yang dibutuhkan untuk membangun sebuah Server Informasi Akademik pada SMTIK Samarinda.
- Kebutuhan Perangkat Lunak Server Yaitu jenis-jenis perangkat lunak yang dibuthkan untuk mendukung perancangan Server Sistem Informasi Akademik STMIK Samarinda.
- c. Kebutuhan Jasa Layanan Register Yaitu jasa layanan yang dibutuhkan agar server yang sudah selesai dibuat bisa diakses melalui internet.
- d. Kebutuhan Perangkat Jaringan

Yaitu perangkat jaringan yang dibutuhkan agar Server Sistem Informasi Akademik yang sudah dibuat bisa dikoneksikan ke dalam jaringan lokal.

e. Kebutuhan Konfigurasi Topologi

Yaitu topologi yang diusulkan untuk digunakan agar server yang sudah dibuat dapat dikoneksikan pada jaringan lokal supaya server bisa diakses oleh komputer *client*.

## 7. Studi Kelayakan

Dalam menilai suatu proyek, perlu diadakannya studi kelayakan untuk mengetahui apakah proyek tersebut layak untuk dijalankan atau tidak. Studi kelayakan tersebut yaitu Analisis Kelayakan Teknik, Analisis Kelayakan Hukum, Analisis Kelayakan Operasional.

## 8. Sistem Usulan

Dalam menilai Sistem usulan bertujuan memberikan gambaran tentang sistem yang diusulkan untuk memenuhi dari kebutuhan sistem yang dibutuhkan serta memperbaiki infrastruktur dari sistem jaringan sebelumnya. Agar sistem yang diusulkan dapat berjalan maka harus di dukung perangkat keras dan perangkat lunak serta topologi yang mendukung.

a. Perangkat Keras Server Usulan

Untuk melakukan perancangan Server Sistem Informasi Akademik STMIK Samarinda diusulkan menggunakan perangkat keras dengan spesifikasi yang telah ditentukan agar sistem nantinya dapat bekerja dengan baik.

b. Perangkat Lunak Server Usulan

Untuk melakukan perancangan Server Sistem Informasi Akademik STMIK Samarinda diusulkan menggunakan perangkat lunak yang mendukung perancangan server web hosting agar sistem nantinya dapat bekerja dengan baik.

c. Perangkat Jaringan Usulan Supaya Server Sistem Informasi Akademik yang sudah dibuat bisa di koneksikan ke dalam jaringan lokal maka diusulkan menggunakan perangkat jaringan yang mendukung.

# 9. Perancangan

Dalam hal ini, perancangan bertujuan memberikan gambaran yang dilakukan dalam pembuatan Server Sistem Informasi Akademik menggunakan Linux Ubuntu Server 18.04 guna memberikan solusi dari permasalahan yang ditemukan pada saat analisis sistem berjalan.

a. Perancangan Input

Perancangan input merupakan suatu cara untuk menggambarkan perangkat lunak yang digunakan dalam proses pembuatan Server Sistem Informasi Akademik STMIK Samarinda. Dari hasil instalasi dan konfigurasi perangkat lunak dapat dilakukan penginputan berikut ini:

- 1) Nama Domain dan Subdomain
- 2) Manajemen website
- 3) Pembuatan Database
- b. Perancangan Ouput

Dari perancangan Server Sistem Informasi Akademik yang diusulkan akan mengasilkan output media penyimpan website profil STMIK Samarinda dan aplikasi

berbasis website milik STMIK Samarinda yang dapat diakses melalui alamat tertentu seperti berikut:

- 1) Domain
- 2) Subdomain

#### 10. Implementasi

Tujuan implementasi adalah untuk menerapkan perancangan yang telah dilakukan terhadap sistem sehingga user dapat memberi masukan untuk

perbaikan sistem yang telah dibangun.

- a. Instalasi Perangkat Keras Pada tahap instalasi perangkat keras server ini, akan membahas proses secara teknis konfigurasi pemasangan komputer server kedalam jaringan lokal.
- b. Instalasi Perangkat Lunak

Pada tahap instalasi perangkat lunak ini, akan membahas proses secara teknis installasi dan kofigurasi perangkat lunak untuk membuat komputer Server Sistem Informasi Akademik.

#### 11. Pengujian Server

Setelah proses installasi dan konfigurasi server selesai, Pengujian terhadap *Access Server* akan dilengkapi dengan pengujian menggunakan metode *black box*.

#### 12. Konfigurasi

Jika pada saat pengujian server mengalami kegagalan proses maka dilakukan perbaikan konfigurasi ulang pada konten yang mengalami proses *error* sampai konten tersebut benarbenar berjalan dengan baik.

## 13. Penerapan

Setelah semua proses implementasi dan pengujian berhasil dilakukan dengan baik dan kondisi sistem server sudah fix untuk digunakan dan sudah dinyatakan tidak ada konten yang mengalami eror maka dilakukan penerapan sistem server pada jaringan STMIK Samarinda.

## C. Hasil Penelitian Dan Pembahasan

## 1. Struktur Organisasi STMIK Samarinda

Adapun Struktur Organisasi yang saat ini sedang berjalan pada kampus STMIK Samarinda dapat dilihat pada gambar 4.1 sebagai berikut:

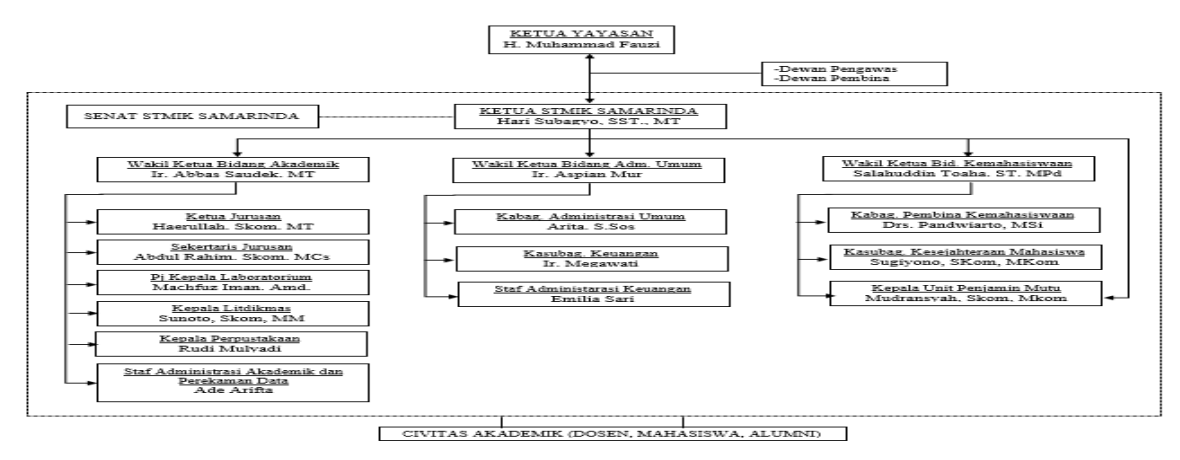

#### 2. Analisis Permasalahan

Dari hasil wawancara dan observasi objek penelitian maka ditemukan beberapa permasalahan yang muncul, diantaranya:

- a. Terdapat lebih dari 3 (tiga) sistem yang membutuhkan ketersediaan server
- b. Belum memiliki server yang dapat digunakan sebagai web dan domain server untuk sistem yang dibuat.

#### 3. Topologi Jaringan

Untuk saat ini, topologi jaringan yang digunakan untuk membuat server cukup sederhana, yaitu menggunakan 1 (satu) buah server dengan 2 NIC (*Network Interface Card*) dan 1 (satu) buah *access point*. Kemudian *client* akan mengakses server melalui jaringan nirkabel. Berikut adalah gambaran topologi jaringan tersebut:

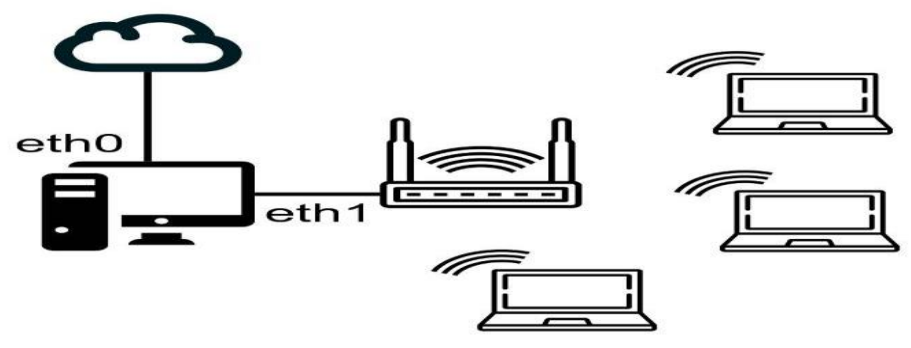

Gambar 4.2. Topologi Jaringan

#### 4. Spesifikasi Perangkat Keras Server

Spesifikasi perangkat keras pada server yang digunakan adalah:

| Komponen      | Spesifikasi      |
|---------------|------------------|
| Processor     | Intel Core i5    |
| RAM           | 8 GB             |
| Hard Disk     | 500 GB           |
| Ethernet Card | 1 Onboard, 1 PCI |

Tabel 4.1 Spesifikasi Hardware Server

#### 5. Instalasi dan Konfigurasi Linux Ubuntu Server 18.04

a. Instalasi Linux Ubuntu Server 18.04

Dalam melakukan instalasi server Ubuntu 18.04, yang dibutuhkan adalah installer ubuntu, komputer server, dan koneksi internet yang stabil. Untuk memudahkan melakukan instalasi, penulis menggunakan installer dalam bentuk flashdisk yang sebelumnya sudah dibuat *bootable* menggunakan aplikasi Yumi – Multiboot USB Creator.

Adapun langkah-langkah instalasinya adalah:

- 1) Set *boot priority* pada bios untuk melakukan booting pada USB Flashdisk yang sudah dibuat *bootable* tadi.
- 2) Mode Instalasi

Pada dasarnya pengaturan network dapat dilakukan saat instalasi, namu tetap akan dilakukan konfigurasi tambahan pada network saat instalasi sudah selesai. Selanjutnya adalah memasukkan *hostname* yang akan menjadi nama komputer, dan *username* yang akan digunakan untuk melakukan *login* pada sistem.

| noose the langu<br>lso be the defa | lage to be used for the in<br>oult language for the ins                                                                                                    | nstallation process. The selected language will talled system                                                                                                    |
|------------------------------------|----------------------------------------------------------------------------------------------------|----------------------------------------------------------------------------------------------------|
| nguage:                            |                                                                                                    |                                                                                                    |
|                                    | C<br>C.UTT-8<br>Catalan<br>Chinese (Simplified)<br>Chinese (Traditional)<br>Czech<br>Albanian<br>Arabic<br>Asturian<br>Basque<br>Bosnian<br>Bulgarian<br>Danish<br>Dutch | - No localization (ASCII)<br>- No localization (UTF-a)<br>- Català<br>- 中文(可体)<br>中文(実備)<br>- 中文(実備)<br>- 中文(実備)<br>- レッション<br>- シッション<br>- ASturianu<br>- Euskana<br>- Bezapyckan<br>- Bosanski<br>- Bosanski<br>- Bosansk |
|                                    | Esperanto<br>Estonian<br>Finnish<br>French<br>Galician<br>German                                                                                                    | - Esperanto<br>- Eesti<br>- Suomi<br>- Frânçais<br>- Ralego<br>- Deutsch                                                                                                    |
| <go back=""></go>                  |                                                                                                    |                                                                                                    |

Gambar 4.3. Instalasi Server – Pemilihan Bahasa

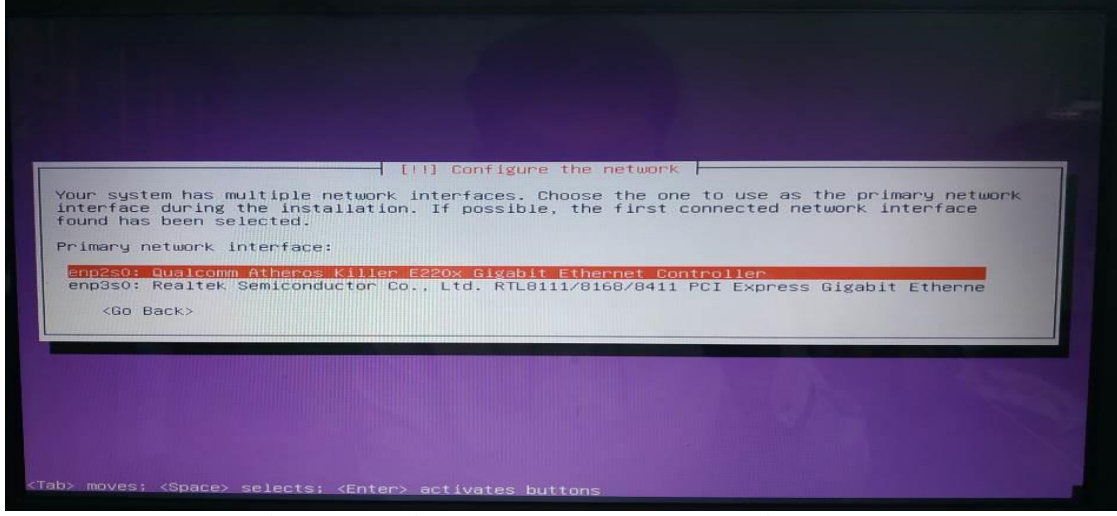

Gambar 4.4. Instalasi Server – Pengaturan Network Interface

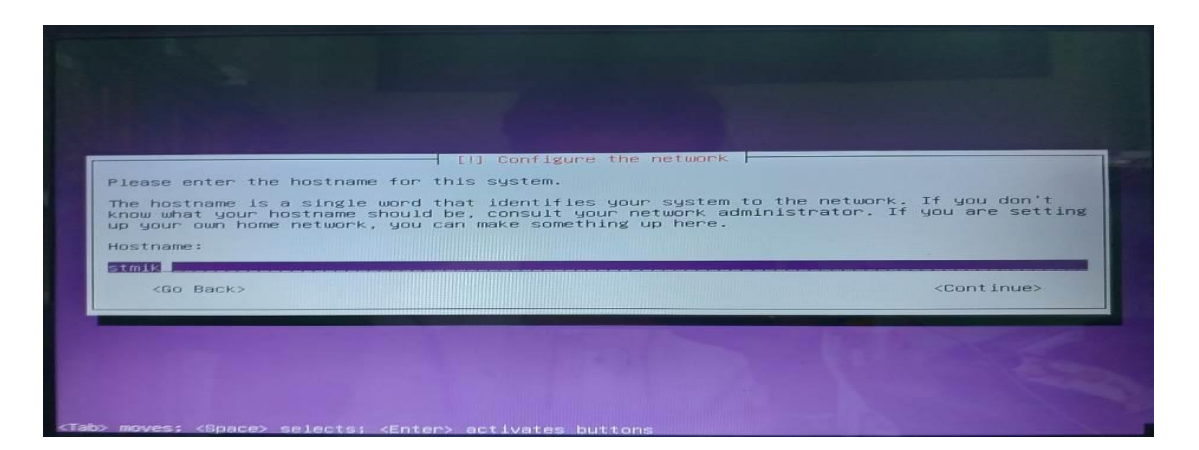

Gambar 4.5. Instalasi Server - Hostname

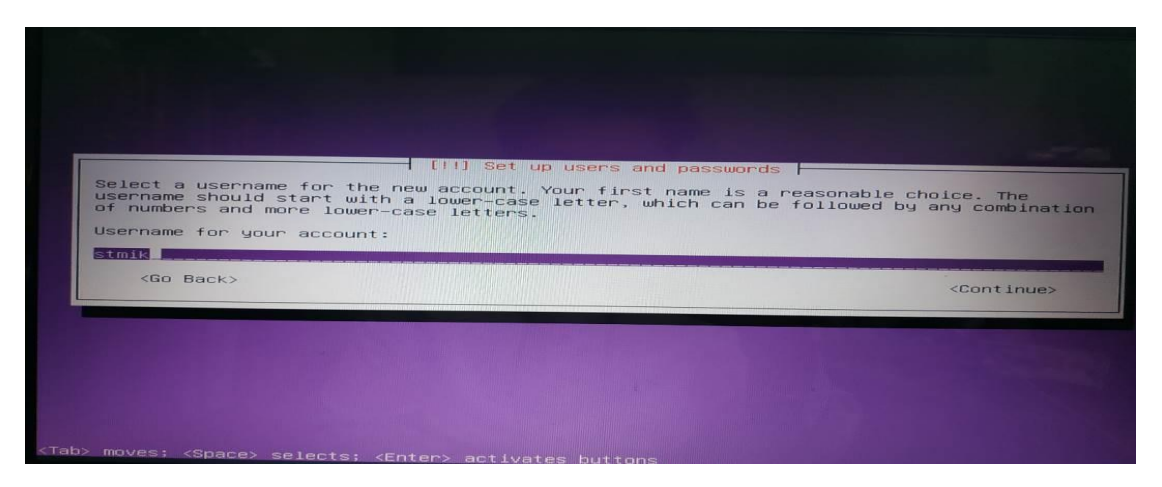

Gambar 4.6. Instalasi Server – Username

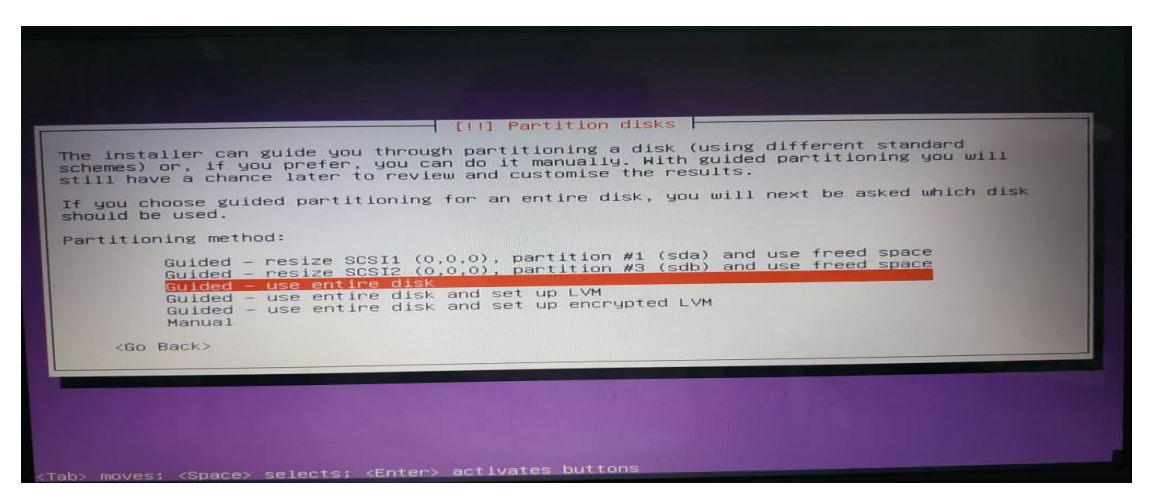

DiJITAC, Vol 1(1), 2020

#### Gambar 4.7. Instalasi Server – Partisi Hard Disk

Setelah selesai setting bahasa, network, hostname, username dan password, selanjutnya adalah setting partisi hardisk yang akan digunakan untuk instalasi server. Karena instalasi ini menggunakan harddisk baru dan khusus untuk server, maka seluruh harddisk digunakan untuk instalasi sistem.

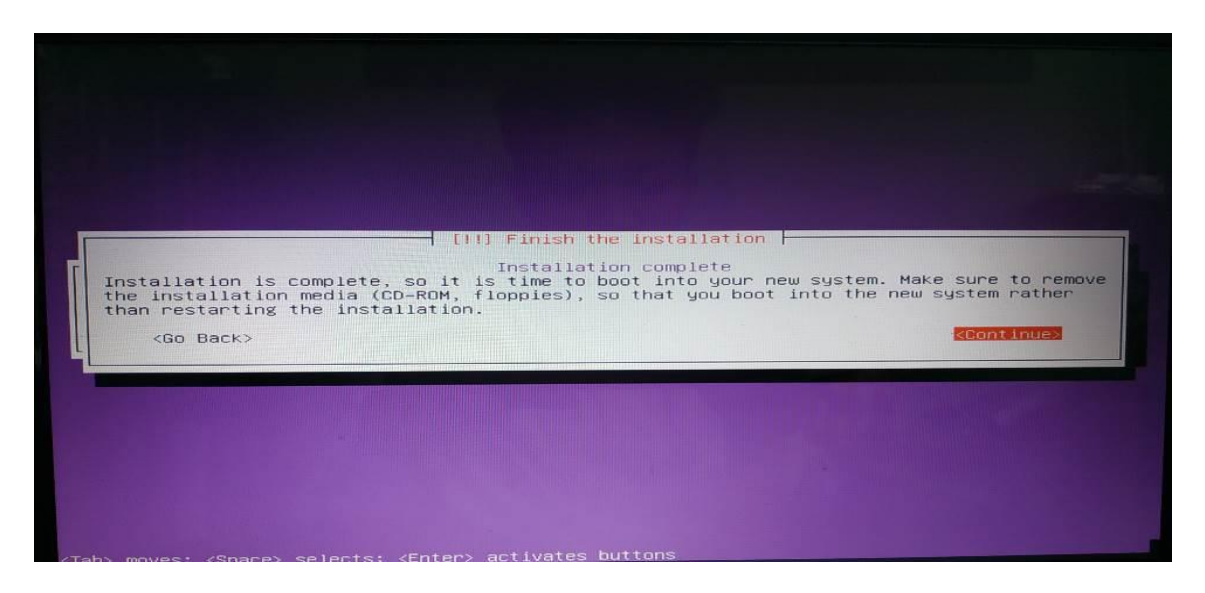

Gambar 4.8. Instalasi Server – Selesai Instalasi

Jika tidak ada pesan *error* yang muncul, maka instalasi Ubuntu Server sudah selesai. Jangan lupa untuk melakukan update repositori agar daftar paket-paket yang ada di sistem linux terbarui.

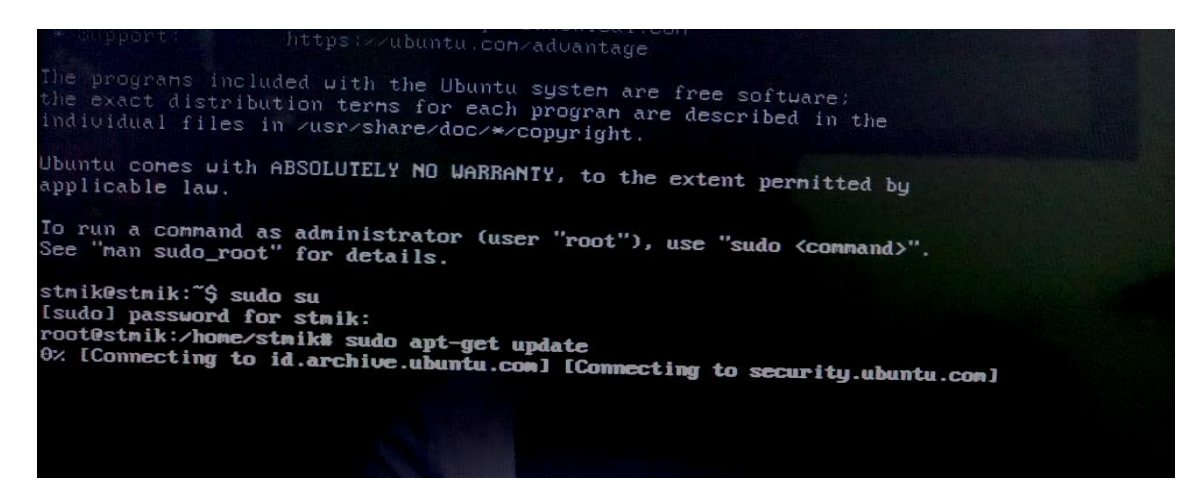

Gambar 4.9. Update repository

b. Konfigurasi Network

Pada server terdapat 2 buah kartu jaringan. Satu untuk koneksi ke modem (internet) dan yang lainnya untuk koneksi ke jaringan lokal melalui *access point*. Konfigurasi *Internet Protocol* (IP) terdapat pada file /etc/netplan/01-netcfg.yaml sebagai berikut:

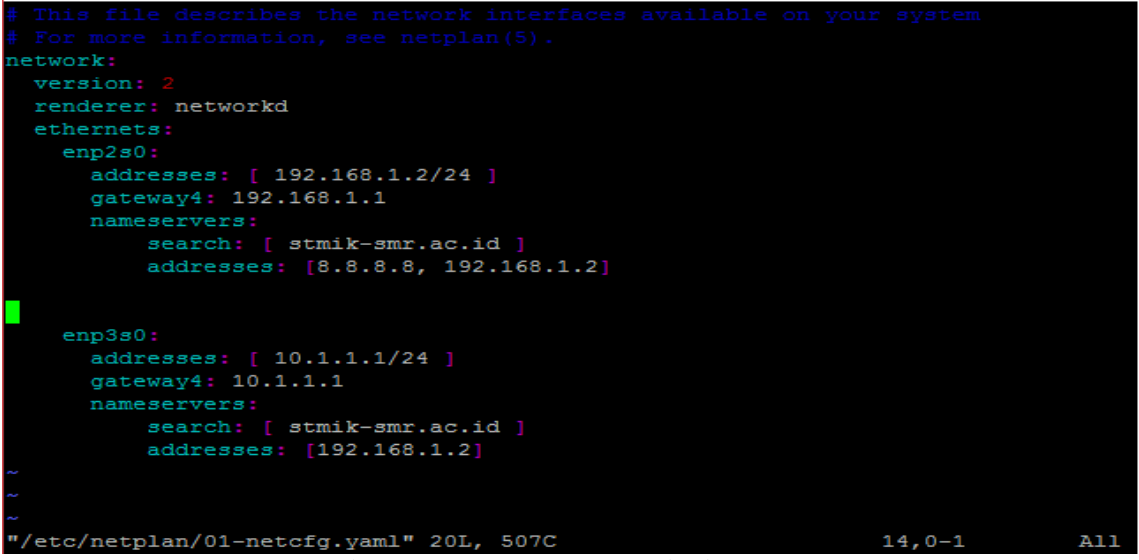

Gambar 4.10. Konfigurasi Network Ubuntu Server

c. Instalasi dan Konfigurasi DNS Server
 Untuk DNS Server, digunakan aplikasi bernama bind9 pada Ubuntu Server 18.04.
 Untuk instalasinya, cukup ketikkan perintah:

apt-get install bind9

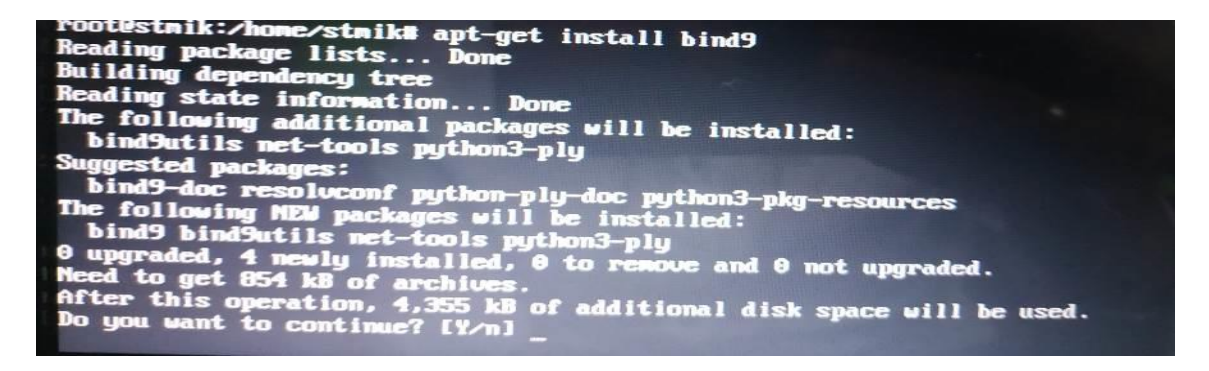

Gambar 4.11. Instalasi bind9

Setelah instalasi selesai, ada beberapa file yang harus dikonfigurasi.

| /etc/resol | lv.conf |
|------------|---------|
|------------|---------|

| # Third party programs must not access this file directly, but only through th            | e   |
|-------------------------------------------------------------------------------------------|-----|
| <pre># symlink at /etc/resolv.conf. To manage man:resolv.conf(5) in a different way</pre> | · . |
| # replace this symlink by a static file or a different symlink.                           |     |
| *                                                                                         |     |
| # See man:systemd-resolved.service(8) for details about the supported modes of            |     |
| # operation for /etc/resolv.conf.                                                         |     |
|                                                                                           |     |
| nameserver 127.0.0.53                                                                     |     |
| options edns0                                                                             |     |
| search stmik-smr.ac.id                                                                    |     |
| ~                                                                                         |     |
| ~                                                                                         |     |
| ~                                                                                         |     |
| ~                                                                                         |     |
| ~                                                                                         |     |
| ~                                                                                         |     |
| ~                                                                                         |     |
| ~                                                                                         |     |
| ~                                                                                         |     |
| ~                                                                                         |     |
| ~                                                                                         |     |
| ~                                                                                         |     |
|                                                                                           | t   |

Gambar 4.12. Konfigurasi file resolv.conf

Selanjutnya perlu dilakukan konfigurasi file hosts agar server dapat memetakan hostname ke alamat IP address.

/etc/hosts

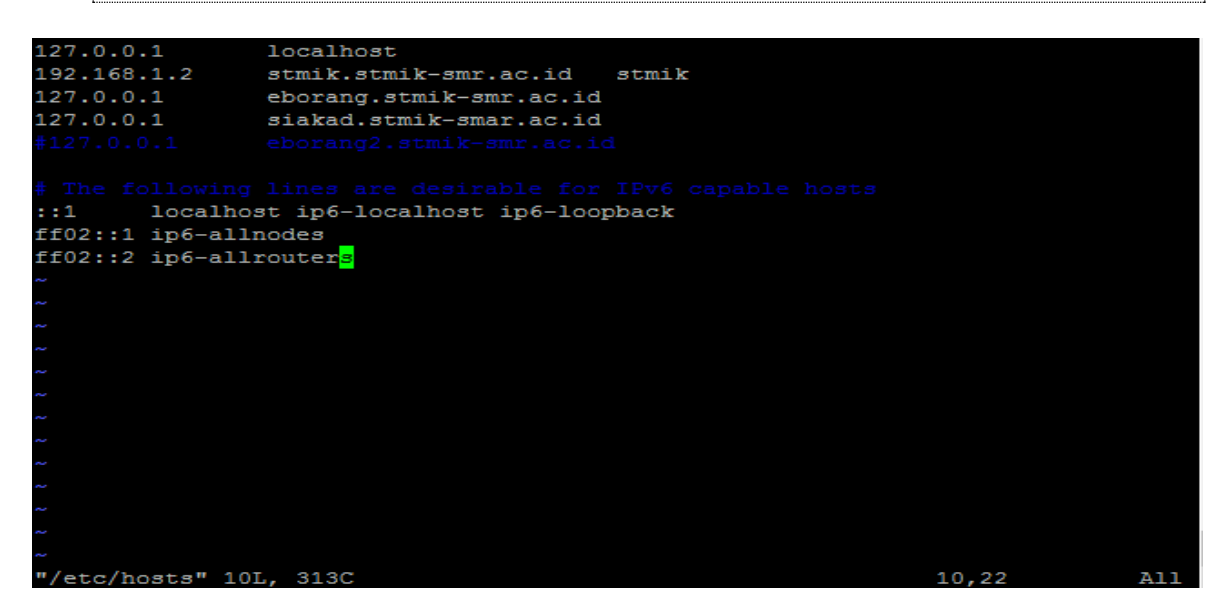

#### Gambar 4.13. Konfigurasi file hosts

Selanjutnya adalah menentukan nama domain pada DNS Server. Untuk menentukan nama domain maka harus dilakukan konfigurasi *zone domain* menggunakan *Top Level Domain* (TLD).

/etc/bind/named.conf.local

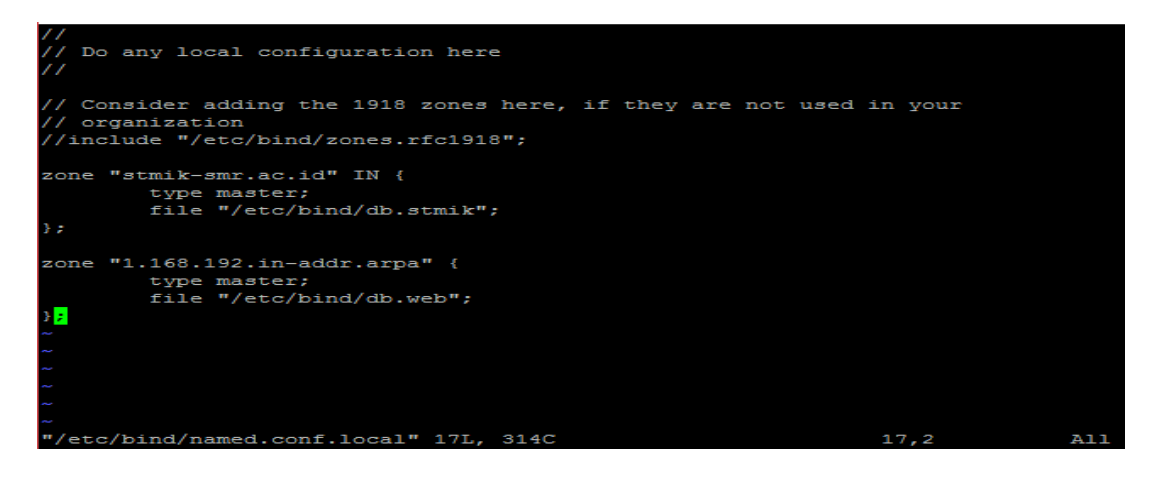

Gambar 4.14. Konfigurasi file named.conf.local

Dari konfigurasi di atas, dapat dilihat bahwa kita melakukan konfigurasi domain dengan menggunakan *zone domain*. Dimana *zone domain* stmik-sr.ac.id adalah konfigurasi dari *forward* sedangkan *zone* 1.168.192 adalah konfigurasi *reverse*, berikut adalah perbedaan antara konfigurasi *forward* dan *reverse*.

- Forward : mengubah nama domain ke IP address di dalam DNS.
- Reverse : mengubah IP address ke nama domain di dalam DNS.

Kemudian diperlukan file *forward* dan *reverse* untuk domain tersebut.

*vim /etc/bind/db.stmik* 

| ;<br>; BIND c | lata file | e for loo | cal loopback inte | r  | Eace      |  |      |     |
|---------------|-----------|-----------|-------------------|----|-----------|--|------|-----|
| <b>\$TTL</b>  |           |           |                   |    |           |  |      |     |
| e             | IN        | SOA       | localhost. root.  | 10 | ocalhost. |  |      |     |
|               |           |           |                   |    |           |  |      |     |
|               |           |           |                   |    |           |  |      |     |
|               |           |           |                   |    |           |  |      |     |
|               |           |           |                   |    |           |  |      |     |
|               |           |           |                   |    |           |  |      |     |
| 2             |           |           |                   |    |           |  |      |     |
| 0             | IN        | NS        | stmik-smr.ac.id.  |    |           |  |      |     |
| 0             | IN        |           |                   |    |           |  |      |     |
| www           | IN        | CNAME     | stmik-smr.ac.id.  |    |           |  |      |     |
| eborang       | IN        | CNAME     | stmik-smr.ac.id.  |    |           |  |      |     |
| modul         | IN        | CNAME     | stmik-smr.ac.id.  |    |           |  |      |     |
| siakad        | IN        | CNAME     | stmik-smr.ac.id.  |    |           |  |      |     |
| eborang2      | 2 IN      | CNAME     | stmik-smr.ac.id.  |    |           |  |      |     |
| ~             |           |           |                   |    |           |  |      |     |
| ~             |           |           |                   |    |           |  |      |     |
| ~             |           |           |                   |    |           |  |      |     |
| ~             |           |           |                   |    |           |  |      |     |
| ~             |           |           |                   |    |           |  |      |     |
| "/etc/bi      | ind/db.st | tmik" 181 | L, 428C           |    |           |  | 18,9 | A11 |

DiJITAC, Vol 1(1), 2020

| vim /ete         | c/bind/dł | o.web     |             |                        |          |     |
|------------------|-----------|-----------|-------------|------------------------|----------|-----|
| ;<br>; BIND<br>; |           |           |             |                        |          |     |
| ŞTTL             |           |           |             |                        |          |     |
| 0                | IN        | SOA       | localhost.  | root.localhost. (      |          |     |
|                  |           |           |             |                        |          |     |
|                  |           |           |             |                        |          |     |
|                  |           |           |             |                        |          |     |
|                  |           |           |             |                        |          |     |
|                  |           |           |             |                        |          |     |
| <b>P</b>         |           |           |             |                        |          |     |
| @                | IN        | NS        | ns.stmik-sm | r.ac.id.               |          |     |
| 1                | IN        | PTR       | www.stmik-s | mr.ac.i <mark>d</mark> |          |     |
| ~                |           |           |             |                        |          |     |
| ~                |           |           |             |                        |          |     |
| ~                |           |           |             |                        |          |     |
| ~                |           |           |             |                        |          |     |
| ~                |           |           |             |                        |          |     |
| ~                |           |           |             |                        |          |     |
| ~                |           |           |             |                        |          |     |
| ~                |           |           |             |                        |          |     |
| ~                |           |           |             |                        |          |     |
| ~                |           |           |             |                        |          |     |
| "/etc/h          | pind/db.w | web" 13L, | 285C        |                        | 13,28-43 | A11 |

Gambar 4.15. Konfigurasi file db.stmik

#### Gambar 4.16. Konfigurasi file db.web

Semua instalasi dan konfigurasi telah dilakukan, selanjutnya adalah melakukan tes DNS, lakukan perintah *ping* dan *nslookup* untuk melihat apakah DNS berjalan dengan baik

ping stmik-smr.ac.id

| <i>P</i> | 8 50000 |       |           |           |         |         |          |          |              |        |         |      |
|----------|---------|-------|-----------|-----------|---------|---------|----------|----------|--------------|--------|---------|------|
| roc      | ot@stmi | k:/hc | ome/stmi) | t# ping s | stmik-s | mr.ac.i | d        |          |              |        |         |      |
| PIN      | NG stmi | k-smr | .ac.id    | (192.168  | .1.2) 5 | 6(84) k | ytes of  | data.    |              |        |         |      |
| 64       | bytes   | from  | stmik.st  | mik-smr   | .ac.id  | (192.16 | 8.1.2):  | icmp_sec | 1=1          | ttl=64 | time=0. | 030  |
| ms       |         |       |           |           |         |         |          |          |              |        |         |      |
| 64       | bytes   | from  | stmik.st  | mik-smr   | .ac.id  | (192.16 | 8.1.2):  | icmp_sec | <u>1=2</u>   | ttl=64 | time=0. | 034  |
| ms       |         |       |           |           |         |         |          |          |              |        |         |      |
| 64       | bytes   | from  | stmik.st  | mik-smr   | .ac.id  | (192.16 | 8.1.2):  | icmp_sec | <u>1=3</u>   | ttl=64 | time=0. | 032  |
| ms       |         |       |           |           |         |         |          |          |              |        |         |      |
| 64       | bytes   | from  | stmik.st  | mik-smr.  | .ac.id  | (192.16 | 8.1.2):  | icmp_sec | 1=4          | ttl=64 | time=0. | 033  |
| ms       |         |       |           |           |         |         |          |          |              |        |         |      |
| 64       | bytes   | from  | stmik.st  | mik-smr.  | .ac.id  | (192.16 | 8.1.2):  | icmp_sec | <b>1=</b> 5  | ttl=64 | time=0. | 019  |
| ms       |         |       |           |           |         |         |          |          |              |        |         |      |
| 64       | bytes   | from  | stmik.st  | mik-smr.  | .ac.id  | (192.16 | 8.1.2):  | icmp_seq | 1=6          | ttl=64 | time=0. | 024  |
| ms       |         |       |           |           |         |         |          |          |              |        |         |      |
| 64       | bytes   | from  | stmik.st  | mik-smr.  | .ac.id  | (192.16 | 8.1.2):  | icmp_seq | 1=7          | ttl=64 | time=0. | 033  |
| ms       |         |       |           |           |         |         |          |          |              |        |         |      |
| 64       | bytes   | from  | stmik.st  | mik-smr.  | .ac.id  | (192.16 | 8.1.2):  | icmp_sec | <b>1=8</b>   | ttl=64 | time=0. | 032  |
| ms       |         |       |           |           |         |         |          |          |              |        |         |      |
| 64       | bytes   | from  | stmik.st  | mik-smr.  | .ac.id  | (192.16 | 8.1.2):  | icmp_sec | <u>1=</u> 9  | ttl=64 | time=0. | 031  |
| ms       |         |       |           |           |         |         |          |          |              |        |         |      |
| 64       | bytes   | from  | stmik.st  | mik-smr.  | .ac.id  | (192.16 | 58.1.2): | icmp_sec | <b>1=1</b> 0 | tt1=64 | time=0  | .032 |

Gambar 4.17. ping stmik-smr.ac.id

nslookup stmik-smr.ac.id

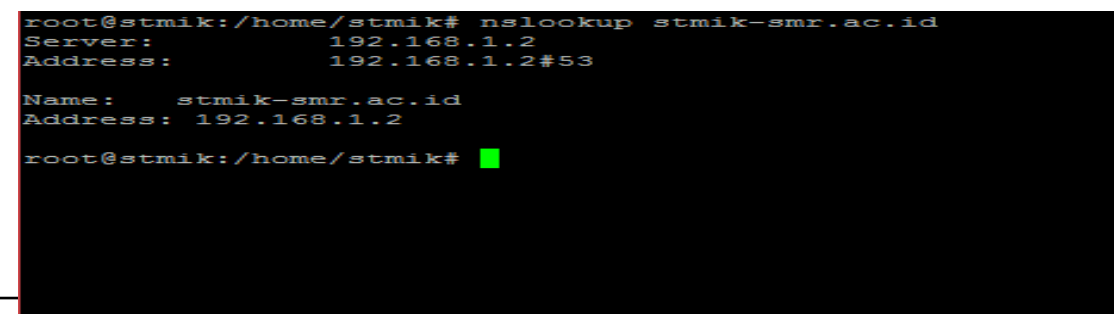

DiJITAC,

Gambar 4.18. nslookup stmik-smr.ac.id

Dari hasil *ping* dan *nslookup* di atas, terlihat domain sudah benar mengarah ke IP server.

d. Instalasi Web Server

Aplikasi web server yang digunakan pada Ubuntu Server 18.04 ini adalah Apache2. Untuk melakukan instalasi, ketikkan perintah:

apt-get install apache2

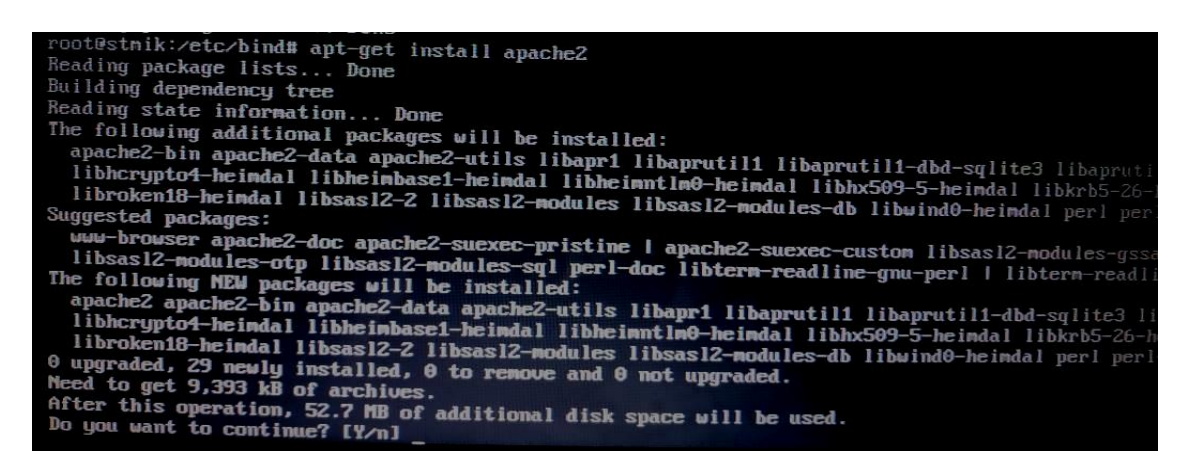

Gambar 4.19. Instalasi web server

Setelah selesai instalasi web server, dapat dilakukan ujicoba untuk mengakses server menggunakan alamat domain yang sudah dibuat. Hasilnya dapat dilihat pada gambar di bawah ini.

| ♦ Apache2 Ubuntu Default Page: It × +                                                                                                    | – 6 ×               |
|----------------------------------------------------------------------------------------------------|---------------------|
| $\epsilon  ightarrow {f C}$ $\odot$ Not secure $\mid$ stmik-smr.ac.id                                                                                                    | 🖈 < 🛛 Incognito 🌧 🔕 |
| Openation         Apache2 Ubuntu Default Page                                                                                                    |                     |
| ubuntu                                                                                                    |                     |
| It works!                                                                                                    |                     |
| This is the default welcome page used to test the correct operation of the Apache2 server after<br>installation on Ubuntu systems. It is based on the equivalent page on Debian, from which the Ubuntu<br>Apache packaging is derived. If you can read this page, it means that the Apache HTTP server installed<br>at this site is working properly. You should replace this file (located at /var/www/html/index.html)<br>before continuing to operate your HTTP server.        |                     |
| If you are a normal user of this web site and don't know what this page is about, this probably means<br>that the site is currently unavailable due to maintenance. If the problem persists, please contact the<br>site's administrator.                                                                                                    |                     |
| Configuration Overview                                                                                                    |                     |
| Ubuntu's Apache2 default configuration is different from the upstream default configuration, and split<br>into several files optimized for interaction with Ubuntu tools. The configuration system is <b>fully</b><br><b>documented in /usr/share/doc/apache2/README.Debian.gz</b> . Refer to this for the full<br>documentation. Documentation for the web server itself can be found by accessing the <b>manual</b> if the<br>apache2-doc package was installed on this server. |                     |
| Ine configuration layout for an Apache2 web server installation on Ubuntu systems is as follows:                                                                                                    |                     |
| /ecc/puche2.comf<br>/ apache2.comf<br>/ mods-enabled<br>/ *.load<br>/ *.conf<br>/ *.conf<br>/ *.conf<br>/ *.conf<br>/ *.conf<br>/ *.conf<br>/ *.conf<br>/ *.conf                                                                                                    |                     |

## e. Konfigurasi Virtual Host

Mengingat akan banyaknya sistem yang akan diunggah pada server ini, maka akan sangat diperlukan domain bagi masing-masing sistem tersebut. Apache memungkinkan kita untuk dapat mengakses berbagai alamat dalam satu server dengan mudah, yaitu menggunakan fitur *virtual host*. *Virtual host* adalah cara untuk mengatur banyak website dalam satu mesin atau satu IP. Pada penelitian kali ini penulis membuat 2 contoh *virtual host* yang akan digunakan untuk mengakses web lain di server ini, yaitu:

- modul.stmik-smr.ac.id
- siakad.stmik-smr.ac.id

Pertama, buat file konfigurasi untuk *modul.stmik-smr.ac.id vim /etc/apache2/site-available/modul.stmik-smr.ac.id.conf* 

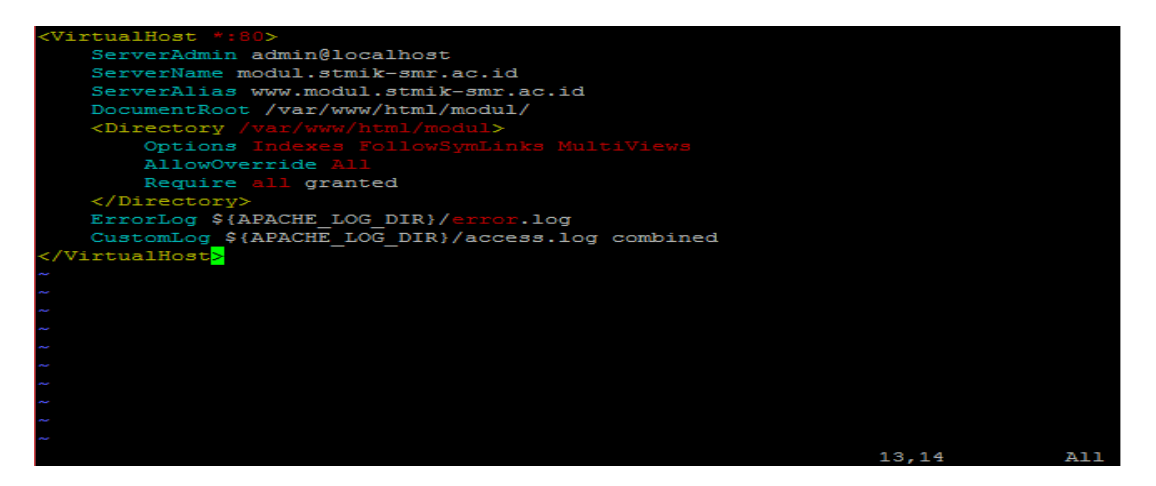

Gambar 4.21. Konfigurasi file modul.stmik-smr.ac.id

Pada file konfigurasi di atas, terdapat alamat domain baru dan baris yang mengarahkan dimana file web itu akan diletakkan. Hal yang sama juga dilakukan untuk domain *siakad.stmik-smr.ac.id*. Setelah itu lakukan perintah untuk mengaktifkan virtual host tersebut dan restart apache2.

a2ensite modul.stmik-smr.ac.id a2ensite siakad.stmik-smr.ac.id /etc/init.d/apache2 restart

f. Instalasi dan Konfigurasi Database Server Aplikasi yang digunakan untuk database server pada server STMIK ini adalah

*MySQL*. Untuk melakukan instalasi, ketikkan perintah:

apt-get install mysql-server

| root@stnik:/etc/bind# apt-get install musgl-server                            |
|-------------------------------------------------------------------------------|
| Reading package lists Done                                                    |
| Building dependency tree                                                      |
| Reading state information Done                                                |
| The following additional packages will be installed:                          |
| libaio1 libcgi-fast-perl libcgi-perl libencode-locale-perl libenent-cone-2    |
| libhttp-date-perl libhttp-message-perl libio-html-perl liblum-mediatumes-perl |
| mysql-common mysql-server-5.7 mysgl-server-core-5.7                           |
| Suggested packages:                                                           |
| libdata-dump-perl libipc-sharedcache-perl libuwu-perl maily timura            |
| The following NEW packages will be installed:                                 |
| libaio1 libcgi-fast-perl libcgi-pm-perl libencode-locale-perl libenent-core-2 |
| libhttp-date-perl libhttp-message-perl libio-html-perl libhum-mediatures-perl |
| mysql-connon mysql-server mysql-server-5.7 misql-server-5.7                   |
| 0 upgraded, 22 newly installed, 0 to remove and A not upgraded                |
| Need to get 21.1 MB of archives.                                              |
| After this operation, 162 MB of additional disk space will be used            |
| Do you want to continue? [Yon]                                                |

#### Gambar 4.22. Instalasi mysql-server

Untuk memudahkan dalam pengelolaan database di MySQL, dapat menggunakan aplikasi phpMyAdmin. Tanpa phpMyAdmin, kita perlu menggunakan terminal untuk mengelola database anda. Sementara, dengan phpMyAdmin kita tidak perlu susah lagi mengelola database MySQL Anda karena phpMyAdmin memiliki user interface grafis.

apt-get install phpmyadmin

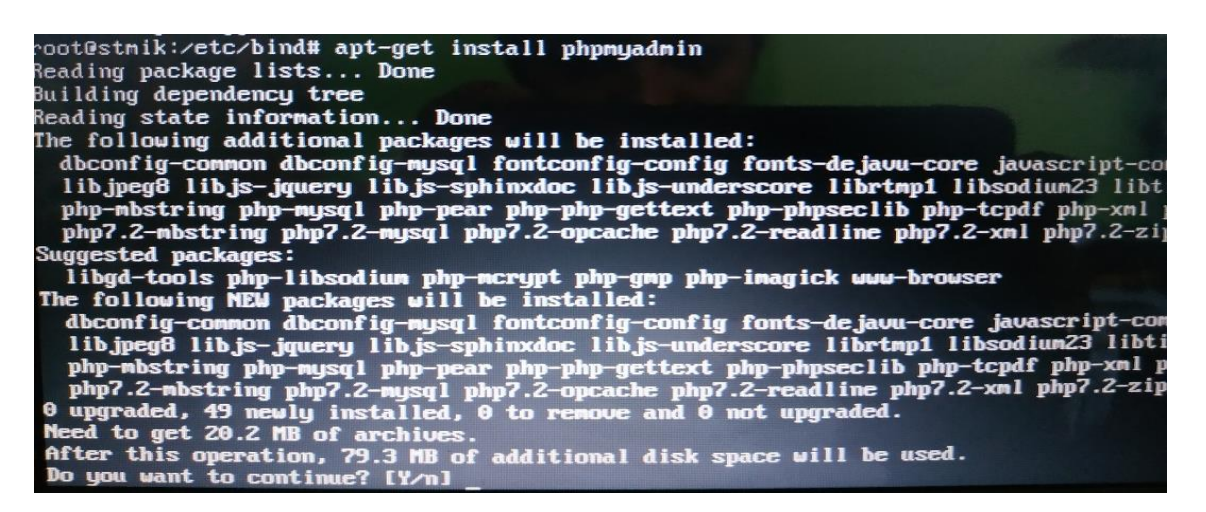

Gambar 4.23. Instalasi phpMyAdmin

Isikan username dan password saat instalasi phpMyAdmin. Jika sukses, maka kita dapat mengakses phpMyAdmin melalui domain *stmik-smr.ac.id/phpmyadmin* 

| 🦀 phpMyAdmin x +                                     |                       |       | - ø ×         |
|------------------------------------------------------|-----------------------|-------|---------------|
| ← → C 0 Not secure   stmik-smr.ac.id/ohomvadmin/     |                       | 야 ☆ 🦛 | Incognito 🔒 🙆 |
| C / C C Not accure   Annie Annie Co, pripringatining |                       |       | into gino 🕑 🥥 |
|                                                      | phpMyAdmIn            |       |               |
|                                                      | Welcome to phpMvAdmin |       |               |
|                                                      |                       |       |               |
|                                                      | Language              |       |               |
|                                                      | English               |       |               |
|                                                      | arrymens              |       |               |
|                                                      |                       |       |               |
|                                                      | Log in 😡              |       |               |
|                                                      |                       |       |               |
|                                                      | Username:             |       |               |
|                                                      | Password:             |       |               |
|                                                      |                       |       |               |
|                                                      |                       |       |               |
|                                                      | Go                    |       |               |
|                                                      |                       |       |               |

Gambar 4.24. Tampilan antarmuka phpMyAdmin

g. Upload Sistem ke Web Server dan Import Database

Sebagai awalan, di server ini akan diupload 2 website yang sudah selesai dibuat oleh mahasiswa STMIK samarinda. Yaitu sistem informasi modul dan siakad. Untuk memudahkan proses upload website, pada server kita install service yang dapat mendukung *File Transfer Protocol* (FTP) agar dapat melakukan remote transfer data tanpa harus menggunakan *flashdisk* atau *harddisk* yang dihubungkan ke server. Pada sisi *client*, kita dapat menggunakan aplikasi *filezilla* untuk upload data. Masukkan domain server, user, dan password. Juga port 21 sebagai port untuk FTP.

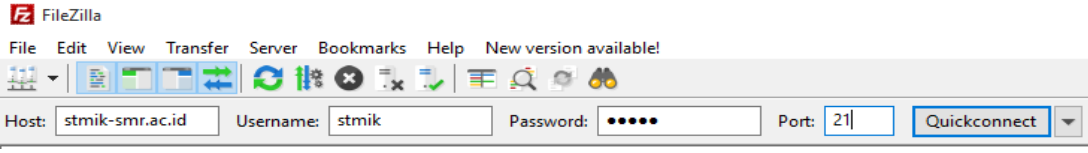

Gambar 4.25. Login ke server menggunakan filezilla

Setelah itu kita dapat melihat dan memodifikasi struktur direktori server.

| Image: straik@straik@strai                                                                               |                                                                                                    | 1                                                           |                                                                |        |
|----------------------------------------------------------------------------------------------------|----------------------------------------------------------------------------------------------------|-------------------------------------------------------------|----------------------------------------------------------------|--------|
| Elle Edit View Jrander Server Bootmarks Help New version available!         Host istmik-smit.add Username istmik       Passwords         Host istmik-smit.add       Username istmik         Status:       Connection established, waiting for welcome message         Status:       Connection established, waiting for welcome message         Status:       Insecure server, it does not support FIP over TLS.         Status:       Logged in Status Rever does not support serving directory listing         Status:       Directory listing         Status:       Directory listing         Windows       Windows100/pgrade         Windows100/pgrade       Windows100/pgrade                                                                                                    | 扂 stmik@stmik-smr.ac.id - FileZilla                                                                                                    |                                                             | — C                                                            | x c    |
| Image: Status   Status   Connection established, waiting for widcome message   Status   Status <td><u>File Edit View Transfer Server Bool</u></td> <td>kmarks <u>H</u>elp <u>N</u>ew version available!</td> <td></td> <td></td>                                                                                                    | <u>File Edit View Transfer Server Bool</u>                                                                                                    | kmarks <u>H</u> elp <u>N</u> ew version available!          |                                                                |        |
| Host istmik-smr.ac.id Username: istmik Password ••••• Port Quickconnect • Status: Connection established, waiting for widcome message Status: Server does not support non-ASCII characters. Status: Retrieving directory listing Status: Retrieving directory listing of "/home/stmik" successful Local site: CAUsers/user Local site: CAUsers/user Winndows10Upgrade                                                                                                    |                                                                                                    | 3 🗓 🗊 🗮 🍳 🤗 🦚                                               |                                                                |        |
| Status Connection established, waiting for welcome message<br>Status Insecure server, it does not support TP over TLS.<br>Status Server does not support non-ASCII characters.<br>Status Digged in<br>Status Collectory listing of "/home/stmik" successful<br>Local site Collectory listing of "/home/stmik" successful<br>Local site Collectory listin | Host: stmik-smr.ac.id Username: st                                                                                                    | tmik Password: ••••• Port:                                  | Quickconnect                                                   |        |
| Status Directory listing of "/home/stmik" successful Local site: CAUsers/user/                                                                                                    | Status:         Connection established, waiting           Status:         Insecure server, it does not support           Status:         Server does not support non-ASG           Status:         Logged in           Status:         Retrieving directory listing | for welcome message<br>ort FTP over TLS.<br>Cli characters. |                                                                | ^      |
| Local site CAUserAuseA Remote site Anome/stmik                                                                                                    | Status: Directory listing of "/home/stmil                                                                                                    | k" successful                                               |                                                                | $\sim$ |
| ⊕-2, user            ⊕-2, Windows         ⊕-Windows         ⊕-Windows         ⊕-2, home         ⊕-2, home         ⊕-2,                                                                                                    | Local site: C:\Users\user\                                                                                                    | ~                                                           | Remote site: /home/stmik                                       | ~      |
| B → D:                                                                                                    | B→ B user<br>B→ Windows<br>Windows<br>B→ Windows10Upgrade<br>B→ xampp<br>B→ D:                                                                                                    | Ŷ                                                           | B- <mark>?</mark> /<br>B 2. home<br>B stmik                    |        |
| Filename <sup>^</sup> Filesize         Filesize                                                                                                    | Filename Filesize Filety                                                                                                    | /pe Last modified                                           | Filename Filesize Filetype Last modified Permissions Owner/Gro |        |
|                                                                                                    |                                                                                                    |                                                             | 1 <mark>-</mark> -                                             |        |
| android File folder 4/4/2017 8:11:26 PM File folder 9/14/2019 10:1 drwxrwxrwx 1000 1000                                                                                                    | android File fo                                                                                                    | older 4/4/2017 8:11:26 PM                                   | web File folder 9/14/2019 10:1 drwxrwxrwx 1000 1000            |        |
| AndroidStudio2.3 File folder 4/3/2017 11:18:07                                                                                                    | AndroidStudio2.3 File fo                                                                                                    | older 4/3/2017 11:18:07                                     |                                                                |        |
| .dia File folder 6/14/2019 7:12:53                                                                                                    | dia File fo                                                                                                    | older 6/14/2019 7:12:53                                     |                                                                |        |
| gradle File folder 4/3/2017 11:47:52                                                                                                    | gradle File fo                                                                                                    | older 4/3/2017 11:47:52                                     |                                                                |        |
| LINE File folder 8/21/2017 2:36:50                                                                                                    | LINE File fo                                                                                                    | older 8/21/2017 2:36:50                                     |                                                                |        |
| pencil File folder 6/14/2019 7:13:00                                                                                                    | pencil File fo                                                                                                    | older 6/14/2019 7:13:00                                     |                                                                |        |
| OtWebEngingBr File folder 8/21/2017 2/26/56                                                                                                    | - ODM 1 F - 2 D - F2 C                                                                                                    | 11 0/01/0017.0.00 FC                                        |                                                                |        |

Gambar 4.26. Tampilan antarmuka filezilla

1) modul.stmik-smr.ac.id

Sesuai dengan virtual host yang telah dibuat sebelumnya, alamat untuk sistem modul adalah *modul.stmik-smr.ac.id*.

Pada gambar sebelumnya, kita mengarahkan *home direktory* di folder /var/www/html/modul.

Selanjutnya kita hanya perlu melakukan drag and drop folder modul ke dalam

| Remote site:      | /var/www/htr | nl          |                 |             |           |  |
|-------------------|--------------|-------------|-----------------|-------------|-----------|--|
| ?.                | run          |             |                 |             |           |  |
| - 2               | spool        |             |                 |             |           |  |
|                   | tmp          |             |                 |             |           |  |
| <u> </u>          | www          |             |                 |             |           |  |
| ÷                 | html         |             |                 |             |           |  |
| <mark>?</mark> vm | inuz         |             |                 |             |           |  |
| Filename          | Filesize     | Filetype    | Last modified   | Permissions | Owner/Gro |  |
|                   |              |             |                 |             |           |  |
| eborang2          |              | File folder | 9/15/2019 9:48: | drwxrwxrwx  | 1000 1000 |  |
| laravel           |              | File folder | 9/14/2019 11:0  | drwxrwxrwx  | 1000 1000 |  |
| modul             |              | File folder | 9/14/2019 10:2  | drwxrwxrwx  | 1000 1000 |  |
| modul_b           |              | File folder | 9/14/2019 9:30: | drwxrwxrwx  | 1000 1000 |  |
| siakad            |              | File folder | 9/15/2019 9:17: | drwxrwxrwx  | 1000 1000 |  |
| 💿 index.html      | 10,918       | Chrome H    | 9/13/2019 10:1  | -rwxrwxrwx  | 00        |  |
| license.txt       | 1,114        | Text Docu   | 9/13/2019 10:4  | -rwxrwxrwx  | 1000 1000 |  |

<sup>2</sup> files and 5 directories. Total size: 12.032 bytes

server melalui aplikasi filezilla. Hasilnya adalah sebagai berikut:

Gambar 4.27. Upload folder modul ke server

2) siakad.stmik-smr.ac.id

Hal yang sama dilakukan untuk halaman *siakad.stmik-ac.id*. Upload folder sesuai dengan *path* yang sudah ditentukan padah file konfigurasi *virtual host* sebelumnya.

| Remote site:                                        | /var/www/htm | nl          |                 |             |           |  |
|-----------------------------------------------------|--------------|-------------|-----------------|-------------|-----------|--|
| ?                                                   | run          |             |                 |             |           |  |
| - ?                                                 |              |             |                 |             |           |  |
| - ?                                                 | tmp          |             |                 |             |           |  |
| ė <mark>.</mark> .                                  | www          |             |                 |             |           |  |
| <u> </u>                                            | html         |             |                 |             |           |  |
|                                                     | linuz        |             |                 |             |           |  |
| Filename                                            | Filesize     | Filetype    | Last modified   | Permissions | Owner/Gro |  |
| <b>.</b> .                                          |              |             |                 |             |           |  |
| eborang2                                            |              | File folder | 9/15/2019 9:48: | drwxrwxrwx  | 1000 1000 |  |
| laravel                                             |              | File folder | 9/14/2019 11:0  | drwxrwxrwx  | 1000 1000 |  |
| modul                                               |              | File folder | 9/14/2019 10:2  | drwxrwxrwx  | 1000 1000 |  |
| 🔜 modul_b                                           |              | File folder | 9/14/2019 9:30: | drwxrwxrwx  | 1000 1000 |  |
| siakad                                              |              | File folder | 9/15/2019 9:17: | drwxrwxrwx  | 1000 1000 |  |
| index.html                                          | 10,918       | Chrome H    | 9/13/2019 10:1  | -rwxrwxrwx  | 0 0       |  |
| license.txt                                         | 1,114        | Text Docu   | 9/13/2019 10:4  | -rwxrwxrwx  | 1000 1000 |  |
| 2 files and 5 directories. Total size: 12.032 bytes |              |             |                 |             |           |  |

Gambar 4.28. Upload folder siakad ke server

Untuk dapat mengakses kedua halaman web tersebut, ketikkan masing-masing domain pada browser.

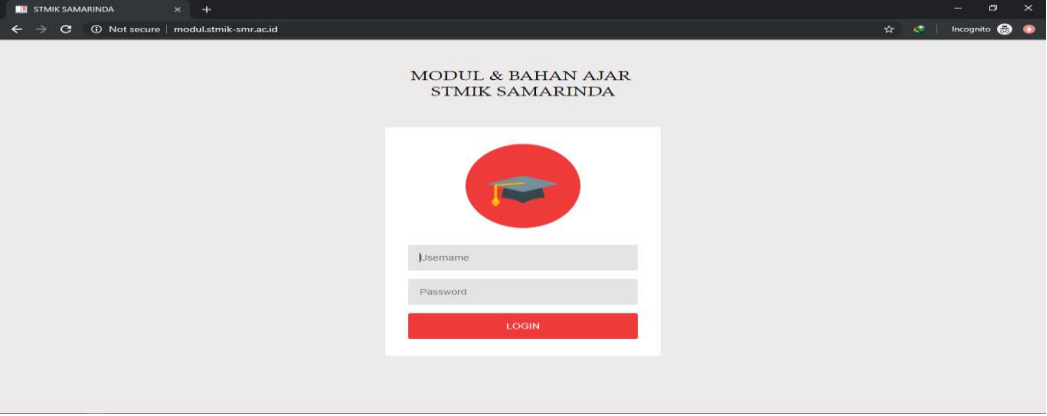

Gambar 4.29. Halaman modul.stmik-smr.ac.id

| Image: Control of the second stated state of the second state of the second | S Website STMIK Samarinda × +               |                                                                                      |                                |                          | - 0         | $\times$ |
|----------------------------------------------------------------------------------------------------|---------------------------------------------|--------------------------------------------------------------------------------------|--------------------------------|--------------------------|-------------|----------|
|                                                                                                    | ← → C ③ Not secure   siakad.stmik-smr.ac.id |                                                                                      |                                |                          | Incognito 🌧 | $\odot$  |
| Image: STMIK Samarinda       DERANA       PROFIL       VISI & MISI       STRUKTUR ORGANISASI       DEREA         Image: Struktur organisasi       PERANCANGAN SISTEM INFORMASI PENGISIAN<br>KARTU RENCANA STUDY DI SEKOLAH TINGGI MANAJEMEN<br>INFORMATIKA DAN KOMPUTER SAMARINDA       Image: Struktur organisasi       Image: Struktur organisasi       Image:                                                                                                    | f ä                                         |                                                                                      | 🔄 cs@stmik-samarinda.ac.id     | ≤ 1-900-324-5467 ▲ Login | n           | Î        |
| PERANCANGAN SISTEM INFORMASI PENGISIAN<br>KARTU RENCANA STUDY DI SEKOLAH TINGGI MANAJEMEN<br>INFORMATIKA DAN KOMPUTER SAMARINDA                                                                                                    | i STMIK Samarind                            | a BERANDA PROFIL                                                                     | . VISI & MISI STRUKT           | UR ORGANISASI BERITA     |             |          |
| PERANCANGAN SISTEM INFORMASI PENGISIAN<br>KARTU RENCANA STUDY DI SEKOLAH TINGGI MANAJEMEN<br>INFORMATIKA DAN KOMPUTER SAMARINDA     SAMU KENCARA BIAR                                                                                                    |                                             |                                                                                      |                                |                          |             |          |
| Karlu Rencana Studi                                                                                                    | RARTU R                                     | NGAN SISTEM INFORMASI PEN<br>ENCANA STUDY DI SEKOLAH TI<br>TIKA DAN KOMPUTER SAMARIN | GISIAN<br>NGGI MANAJEME<br>IDA | EN                       | >           |          |
|                                                                                                    |                                             | <ul> <li>Karlu Rencana Stu</li> </ul>                                                |                                |                          |             |          |

Gambar 4.30. Halaman modul.stmik-smr.ac.id

h. Instalasi dan Konfigurasi DHCP Server Untuk memudahakan pengalokasian IP Adress di dalam jaringan, maka diperlukan DHCP server pada server ubuntu yang dibuat. Lakukan instalasi dengen perintah:

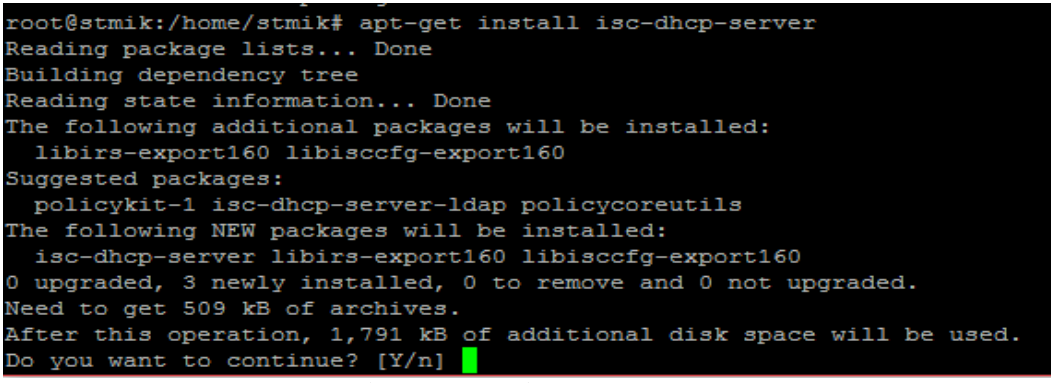

Gambar 4.31. Instalasi DHCP Server

#### Kemudian lakukan konfigurasi di bawah ini:

vim /etc/dhcp/dhcpd.conf

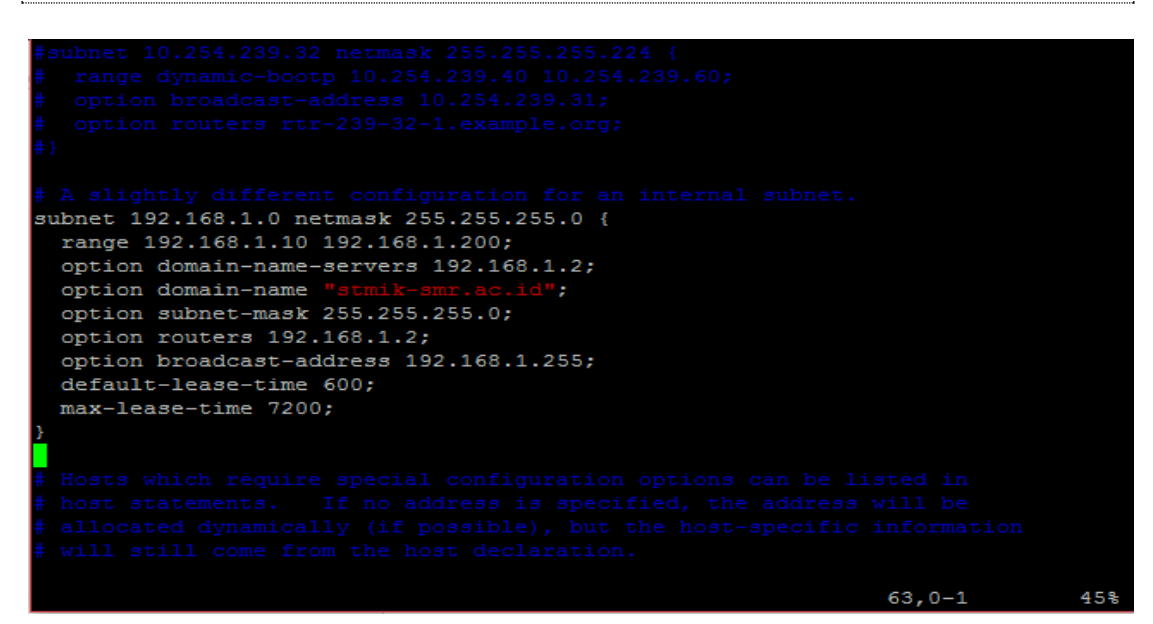

Gambar 4.32. Konfigurasi DHCP Server

Kemudian restart service DHCP Server dengan perintah:

/etc/init.d/isc-dhcp-server restart

## 6. Konfigurasi Access Point

Pada *access point* yang perlu dikonfigurasi hanya IP LAN-nya saja. Hilangkan centang *Enable DHCP Server* karena kita akan menggunakan DHCP Server dari Server Ubuntu.

| 776                        |                              |                     |                  |        |
|----------------------------|------------------------------|---------------------|------------------|--------|
| ZIE                        |                              |                     |                  | F609   |
| +Status                    | Path:Network-LAN-DHCP Server |                     | <u>中 文</u>       | Logout |
| -Network                   |                              |                     |                  |        |
| +WLAN                      | NOTE:                        |                     |                  |        |
| -LAN                       | The DHCP Start IP Addr       | ess and DHCP End II | P address should |        |
| DHCP Server                | be in the same subnet a      | as the LAN IP.      |                  |        |
| DHCP Server(IPv6)          |                              |                     |                  |        |
| DHCP Binding               | LAN IP Address               | 192.168.1.3         |                  |        |
| DHCP Port Service          | Subnet Mask 255 255 255      | 255.255.255.0       |                  |        |
| DHCP Port<br>Service(IPv6) |                              | 2001200120010       | ]                |        |
| RA Service                 | Enable DHCP Server           |                     |                  |        |
| Port Locating              | DHCP Start IP Address        |                     | 1                |        |
| +Application               | DHCP End IP Address          |                     | ]                |        |
| +Administration            | Assign IspDNS                |                     | 1                |        |
| +Help                      | DNS Server1 IP Address       |                     | ]                |        |
|                            | DNS Server2 IP Address       |                     | ]                |        |
| <b>?</b>                   | DNS Server3 IP Address       |                     | ]                |        |
|                            | Default Gateway              |                     | ]                |        |
|                            | Lease Time                   | 86400 sec           |                  |        |

#### Gambar 4.33. Konfigurasi Access Point

Setelah semua selesai dikonfigurasi, kita akan melihat apakah alamat IP dari server dapat dialokasikan ke client yang melakukan koneksi melalui *Access Point*.

| letwork Connection Details: |                                     |   |
|-----------------------------|-------------------------------------|---|
| Property                    | Value                               | ^ |
| Connection-specific DN      | stmik-smr.ac.id                     |   |
| Description                 | Realtek RTL8723BE Wireless LAN 8(   |   |
| Physical Address            | 50-7B-9D-D5-4D-EF                   |   |
| DHCP Enabled                | Yes                                 |   |
| IPv4 Address                | 192.168.1.10                        |   |
| IPv4 Subnet Mask            | 255.255.255.0                       |   |
| Lease Obtained              | Tuesday, September 17, 2019 5:11:40 |   |
| Lease Expires               | Tuesday, September 17, 2019 5:26:40 |   |
| IPv4 Default Gateway        | 192.168.1.2                         |   |
| IPv4 DHCP Server            | 192.168.1.2                         |   |
| IPv4 DNS Server             | 192.168.1.2                         |   |

## 7. Pengujian

Pada tahap ini, dilakuan pengujian sistem server dengan tabel Back Box dengan tujuan untuk mengetahui hasil instalasi dan konfigurasi yang telah dilakukan. Jika pada pengujian ditemukan *error* pada server maka segera diperbaiki. Berikut tabel pengujian black box Server yang dibuat pada STMIK Samarinda.

| No | Mata Uji                         | Butir Uji                                    | Prosedur Pengujian                                                       | Hal yang<br>Diharap-<br>kan | Hasil<br>Uji | Ket.   |
|----|----------------------------------|----------------------------------------------|--------------------------------------------------------------------------|-----------------------------|--------------|--------|
| А. | Pengujian<br>Koneksi             |                                              |                                                                          |                             |              |        |
|    | 1. Koneksi<br>Komputer<br>Server | Uji koneksi IP Adress<br>Ethernet Server     | Ping ke 192.168.1.2                                                      | Connect                     | Reply        | Sesuai |
|    |                                  | Uji koneksi server ke<br>modem               | Ping ke 10.1.1.2                                                         | Connect                     | Reply        | Sesuai |
|    |                                  | Uji koneksi server ke<br>Access Point        | Ping ke 192.168.1.3                                                      | Connect                     | Reply        | Sesuai |
|    |                                  | Uji koneksi server ke<br>website Google      | Ping ke google.com                                                       | Connect                     | Reply        | Sesuai |
|    |                                  | Uji koneksi server ke<br>domain              | Ping ke stmik-<br>smr.ac.id                                              | Connect                     | Reply        | Sesuai |
|    |                                  | Uji koneksi server ke<br>subdomain           | Ping ke modul.stmik-<br>smr.ac.id                                        | Connect                     | Reply        | Sesuai |
|    |                                  |                                              | Ping ke siakad.stmik-<br>smr.ac.id                                       | Connect                     | Reply        | Sesuai |
|    | 2. Koneksi<br>Komputer<br>Klien  | Uji koneksi komputer klien<br>ke server      | Ping ke 192.168.1.2                                                      | Connect                     | Reply        | Sesuai |
|    |                                  | Uji koneksi komputer klien<br>ke DNS Lokal   | Ping ke 192.168.1.2                                                      | Connect                     | Reply        | Sesuai |
|    |                                  | Uji koneksi komputer klien<br>ke domain      | Ping ke stmik-<br>smr.ac.id                                              | Connect                     | Reply        | Sesuai |
|    |                                  | Uji koneksi komputer klien ke subdomain      | Ping ke modul.stmik-<br>smr.ac.id                                        | Connect                     | Reply        | Sesuai |
|    |                                  |                                              | Ping ke siakad.stmik-<br>smr.ac.id                                       | Connect                     | Reply        | Sesuai |
|    |                                  |                                              |                                                                          |                             | 01           |        |
| В. | Uji Coba<br>Browsing             | Uji coba browsing ke<br>domain               | smr.ac.id                                                                | Akses                       | Oke          | Sesuai |
|    |                                  | Uji coba browsing ke<br>subdomain            | Browsing ke<br>modul.stmik-<br>smr.ac.id                                 | Akses                       | Oke          | Sesuai |
|    |                                  |                                              | Browsing ke<br>siakad.stmik-<br>smr.ac.id                                | Akses                       | Oke          | Sesuai |
|    |                                  | Uji coba browsing database<br>dan phpmyadmin | Browsing ke stmik-<br>smr.ac.id/phpmy<br>admin                           | Akses                       | Oke          | Sesuai |
|    |                                  | Uji coba browsing ftp ke<br>server           | Browsing file<br>menggunakan<br>filezilla ke stmik-<br>smr.ac.id port 21 | Akses                       | Oke          | Sesuai |

Tabel 4.2 Pengujian Black Bo

## D. Kesimpulan

Berdasarkan hasil penerapan dan pembahasan pada implementasi Ubuntu Server 18.04 sebagai sistem informasi akademik pada STMIK Samarinda, maka dapat diambil beberapa kesimpulan sebagai berikut:

Implementasi server untuk sistem akademik berhasil dibuat menggunakan server berbasis Ubuntu 18.04

- 1. Sistem digunakan untuk keperluan pengelolaan data-data akademik dengan penerapan teknologi bagi mahasiswa, dosen, dan staf akademik
- 2. Sistem akademik menjadi lebih mudah untuk diakses dan dikelola karena berada dalam satu server.

# DAFTAR PUSTAKA

Usman, Nurdin. 2002. Konteks Implementasi Berbasis Kurikulum. Grasindo. Jakarta. Setiawan, Guntur. 2004. Impelemtasi dalam Birokrasi Pembangunan. Balai Pustaka. Jakarta. Sofana, Iwan. 2006. Mudah membangun Server dengan fedora core. Informatika. Bandung. Kurnawan, Ilham. 2008. Membangung Situs Dengan PHP untuk Orang Awam. Maxikom. Komputer, Wahana. 2008. Panduan Belajar MySQL Database Server. MediaKita. http://www.candra.web.id/mengenal-ubuntu-server/ (diakses pada 13/08/19 pukul 22.12) http://scdc.binus.ac.id/himsisfo/2016/07/pengertian-database-server/ (diakses 13/08/19 Pukul

22.49) https://stt.web.id/media.php?module=detailberita&id=22 (diakses pada 13/08/19 pukul

22.26)